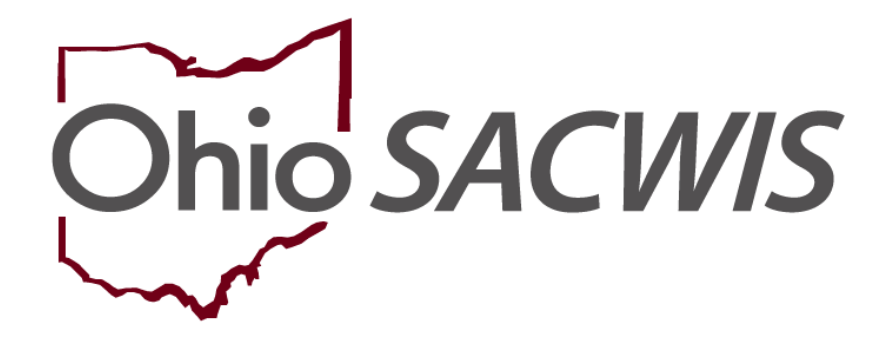

**Knowledge Base Article** 

### **Table of Contents**

| Overview                                                 | 3 |
|----------------------------------------------------------|---|
| Required Security Profile                                | 3 |
| Using Automatic Assignment and Termination Functionality | 4 |
| Navigating the Financial Workload Links                  | 4 |
| Using the Action Items link                              | 5 |
| Navigating the Financial Workload Screen                 | 6 |
| Sorting Assignments                                      | 8 |
| Reviewing the Grid Layout                                | 9 |

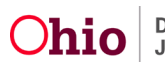

### **Overview**

The **Financial Workload** functionality is an Ohio SACWIS tool that helps you manage eligibility, reimbursability, and adoption subsidy records. Although use of this functionality is optional, the system continues to automatically assign and terminate workload assignments as needed. Refer to the **Using Automatic Assignment and Termination Functionality** sub-section for more information.

In Ohio SACWIS, the **Financial Workload** is separated into four Title I-V-E areas: **Foster Care Maintenance (FCM)**, **Prevention Services**, **Adoption Subsidy and KGAP**. The navigation links within each area function the same way, but the data differs based on the workload selected.

Specifically, the Financial Workload functionality provides the following benefits, it:

- Allows Eligibility Specialists to manage their Action Items and Work Assignments.
- Includes a system-automated feature for the assignment and termination of Adoption Subsidy or FCM records.
- Displays an assignment grid overview of the child's record(s) showing the Child's Name / ID / Gender / DOB, Case ID, Eligibility Type / Indicator, Reimbursability Indicator / Eff-End Date, Custody Start Date and Next Review.
- Provides hyperlinks to give Eligibility Specialists quick access to a child's records to view or complete necessary reviews. Hyperlinks also provide access to a child's person profile and case information.

**Note:** Notifications pertaining to **FCM** or **Adoption Subsidy** records are sent only to the assigned Eligibility Specialist(s). If no Eligibility Specialist is assigned, the system sends notifications to all Eligibility Specialists within that agency.

### **Required Security Profile**

To access the **Financial Workload**, Eligibility Specialists need a security profile of **Eligibility Specialist Workload**.

By having this profile, the system displays a **Workload** tab under the **Financial** tab. Once on the **Financial Workload** screen, the following four links appear in the **Navigation** menu: **FCM**, **Prevention Services**, **Adoption Subsidy** and **KGAP**.

| Home                                                   | li li     | ntake        | Case             | Provider    | т             | Financial           | Administration |
|--------------------------------------------------------|-----------|--------------|------------------|-------------|---------------|---------------------|----------------|
| Workload Act                                           | ion Items | Services Eli | gibility Payment | Benefits St | atistical & E | Expenditure Reports | voicing        |
| < >                                                    |           |              |                  |             |               |                     |                |
| FCM<br>Prevention Services<br>Adoption Subsidy<br>KGAP |           |              |                  |             |               |                     |                |

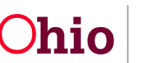

### **Using Automatic Assignment and Termination Functionality**

Although Ohio SACWIS automatically assigns a child's Adoption Subsidy or FCM eligibility record to an Eligibility Specialist, the automatic assignment feature doesn't prevent other Eligibility Specialist from editing or viewing a child's subsidy or eligibility records.

#### For FCM Eligibility Records

- Automatic assignment to an Eligibility Specialist occurs when a child's eligibility record is determined and saved by that Eligibility Specialist.
- Automatic termination occurs when a custody episode ends or when the child's case is transferred to another agency.

#### For Adoption Subsidy Records

- Automatic assignment to an Eligibility Specialist occurs when that worker creates an adoption subsidy eligibility record and the record is saved in an **Approved** status.
- Automatic termination occurs when an adoption subsidy end date is reached. The automatic termination occurs at the end of the following month. A delay in ending the adoption subsidy assignment is given in case an extension of the subsidy is required. When the adoption subsidy has been extended, the system continues the assignment of the current Eligibility Specialist.

### **Navigating the Financial Workload Links**

Complete the following steps to view FCM Workload, Prevention Services Workload, Adoption Subsidy Workload and KGAP Workload information:

- 1. From the Ohio SACWIS Home screen, click the Financial tab.
- 2. Click the Workload tab.

| Home                                                   |              | Intake   | Ca          | ase     | Provid   | er            | Financial             | Administration |
|--------------------------------------------------------|--------------|----------|-------------|---------|----------|---------------|-----------------------|----------------|
| Workload                                               | Action Items | Services | Eligibility | Payment | Benefits | Statistical & | & Expenditure Reports | nvoicing       |
| <>                                                     |              |          |             |         |          |               |                       |                |
| ECM<br>Prevention Services<br>Adoption Subsidy<br>KGAP |              |          |             |         |          |               |                       |                |

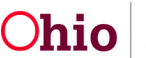

### **Using the Action Items link**

1. Click the Action Items link to view FCM Workload or Adoption Subsidy Action Items.

| Hom            | e                 | Case                 |               | Pro         | vider    | Financial | Administration |
|----------------|-------------------|----------------------|---------------|-------------|----------|-----------|----------------|
| Workload       | Action Items      | Services             | Eligibility   | Payment     | Benefits |           |                |
| FCM            |                   | Prevention Ser       | vices         |             |          |           |                |
| 51<br>Past Due | 63<br>Upcoming    | <u>2</u><br>Past Due | 0<br>Upcoming |             |          |           |                |
| Add Custom Ac  | tion Item For 🚽   |                      |               |             |          |           |                |
| Past Due FCM   | Items             |                      |               |             |          |           |                |
| Sort By: C     | losest to Due Dat | e 🗸 Filter           | Show m        | ore filters |          |           |                |

A complete list of all your **Financial Items** pertaining to **Foster Care Maintenance** and **Adoption Subsidy** appears in the **Action Items** sub-tab.

2. Click an **Action Item** link to view specific details.

| Hom            | e                 | Case                    |               | Provider   |          | Financial                                                                             | Administration |
|----------------|-------------------|-------------------------|---------------|------------|----------|---------------------------------------------------------------------------------------|----------------|
| Workload       | Action Items      | Services                | Eligibility   | Payment    | Benefits |                                                                                       |                |
| FCM            |                   | Prevention Serv         | vices         |            |          |                                                                                       |                |
| 51<br>Past Due | 63<br>Upcoming    | 2<br>Past Due           | 0<br>Upcoming |            |          |                                                                                       |                |
| Add Custom Ac  | tion Item For 🝷   |                         |               |            |          |                                                                                       |                |
| Past Due FCM   | Items             |                         |               |            |          |                                                                                       |                |
| Sort By: Cl    | osest to Due Date | e V Filter              | Show mo       | re filters |          |                                                                                       |                |
| Result(s) 1 to | 15 of 51 / Page 1 | of 4                    |               |            |          |                                                                                       |                |
| 07/30/2023     | Perform In        | itial Eligibility Deter | mination      |            | Ca<br>Pe | se Name / ID: <u>Test, Child 123456</u><br>rson Name / ID: <u>Test, Adult, 123457</u> |                |

Important Information about Financial Workload Action Items:

- Action Items in the Financial Workload function the same way as they do in the worker's Case Workload.
- Completion of a work item removes the assignment from both the worker's Financial Workload and from the Action Item screen on the Ohio SACWIS desktop.
- Action Items that display in the Financial Workload also display on the worker's Assignment Display screen on their Ohio SACWIS desktop.

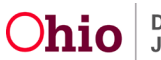

- Eligibility Specialists can only view their own **Action Items**, not those of other Eligibility Specialists. However, a Supervisor can view any worker's assignments.
- FCM display for all children who have an open / current eligibility record.
- Adoption Subsidy tab display for all children who have an open / current adoption subsidy record, regardless if the child's case is open or closed.

### **Navigating the Financial Workload Screen**

A worker will complete the following steps to view FCM Workload information.

- 1. From the Ohio SACWIS Home screen, click the Financial tab.
- 2. Click the Workload tab.
- 3. Click FCM on the side navigation bar.

| Home                | Intake          | Case               | Provider                 | Financial                 | Administration |
|---------------------|-----------------|--------------------|--------------------------|---------------------------|----------------|
| Workload Action I   | tems Services E | ligibility Payment | Benefits Statistical & I | Expenditure Reports Invol | cing           |
| <>                  |                 |                    |                          |                           |                |
| FCM                 |                 |                    |                          |                           |                |
| Prevention Services |                 |                    |                          |                           |                |
| Adoption Subsidy    |                 |                    |                          |                           |                |
| KGAP                |                 |                    |                          |                           |                |

#### The FCM Assignments screen displays.

| Home                       |              | Intake                    |             | Case               | Provid         | er              | Financial              | Administration |
|----------------------------|--------------|---------------------------|-------------|--------------------|----------------|-----------------|------------------------|----------------|
| Workload                   | Action Items | Services                  | Eligibility | Payment            | Benefits       | Statistical &   | Expenditure Reports Ir | voicing        |
| <>                         |              |                           |             |                    |                |                 |                        |                |
| FCM<br>Prevention Services | ſ            | FCM Assignments by V      | Vorker FCM  | Assignments by Per | son FCM Unassi | gned (35 cases) |                        |                |
| Adoption Subsidy           | s            | show workload by supervis | or:         |                    |                |                 |                        |                |
| KGAP                       |              | Sacwis, Susie             |             | ~                  | Show Workload  |                 |                        |                |
|                            |              |                           |             |                    |                |                 |                        |                |
|                            |              |                           |             |                    |                |                 |                        |                |
|                            |              | Sacwis, Susie (           | Supervisor) |                    |                |                 |                        |                |
|                            |              | 14 FCM Assignment         | <u>s</u> ~  |                    |                |                 |                        |                |
|                            |              | Test, Caseworker          |             |                    |                |                 |                        |                |
|                            |              | No assignments foun       | d           |                    |                |                 |                        |                |
|                            |              | Test, Caseworker          |             |                    |                |                 |                        |                |
|                            |              | 98 FCM Assignment         | <u>s</u> V  |                    |                |                 |                        |                |
|                            |              | Test, Caseworker          |             |                    |                |                 |                        |                |
|                            |              | No assignments found      | d           |                    |                |                 |                        |                |
|                            |              |                           |             |                    |                |                 |                        |                |

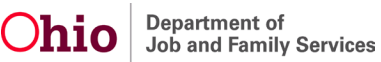

4. To view **Assignments** for **yourself** select the appropriate name from the list. A supervisor will be listed first with other workers following.

| Home                       | Intake                                   | Case                    | Provider                      | Financial               | Administration |
|----------------------------|------------------------------------------|-------------------------|-------------------------------|-------------------------|----------------|
| Workload Act               | tion Items Services                      | Eligibility Payment     | Benefits Statistical &        | Expenditure Reports Inv | oicing         |
| < >                        |                                          |                         |                               |                         |                |
| FCM<br>Prevention Services | FCM Assignments by Wo                    | FCM Assignments by Pers | son FCM Unassigned (35 cases) |                         |                |
| Adoption Subsidy           | Show workload by supervisor              | r.                      |                               |                         |                |
| KGAP                       | Sacwis, Susie                            | ~                       | Show Workload                 |                         |                |
|                            |                                          |                         |                               |                         |                |
|                            | Sacwis, Susie (So<br>14 FCM Assignments  | upervisor)              |                               |                         |                |
|                            | Test, Caseworker<br>No assignments found |                         |                               |                         |                |
|                            | Test, Caseworker                         |                         |                               |                         |                |
|                            | 98 FCM Assignments                       | .~                      |                               |                         |                |
|                            | Test, Caseworker                         |                         |                               |                         |                |
|                            | No assignments found                     |                         |                               |                         |                |

#### The Assignments for the selected Worker displays.

| s<br><u>14 FC</u> | acwis, Susie (<br>C <u>M Assignment</u>                      | Supervisor)<br><u>s</u> ^                                                                                           |                                                                 |                                           |                                                                                               |                                     |                |
|-------------------|--------------------------------------------------------------|----------------------------------------------------------------------------------------------------|-----------------------------------------------------------------|-------------------------------------------|-----------------------------------------------------------------------------------------------|-------------------------------------|----------------|
| Sor               | t <u>Susie's</u> workl                                       | oad by:                                                                                                    |                                                                 |                                           |                                                                                               |                                     |                |
|                   | Child Full Name                                              | e (A-Z) 🗸                                                                                                    | Sort                                                            |                                           |                                                                                               |                                     |                |
|                   |                                                              |                                                                                                    |                                                                 |                                           |                                                                                               |                                     |                |
|                   |                                                              |                                                                                                    |                                                                 |                                           | Da                                                                                            |                                     | _              |
| Result            | (s) 1 to 14 of 14 / Pa                                       | ge 1 of 1                                                                                                    |                                                                 |                                           | Re                                                                                            | suits per page: 2                   | 25 Go          |
|                   |                                                              |                                                                                                    |                                                                 |                                           |                                                                                               |                                     |                |
|                   |                                                              |                                                                                                    |                                                                 |                                           |                                                                                               |                                     |                |
| •                 |                                                              | Child Name /<br>ID Gender Age DOB                                                                                   | Case Name / ID                                                  | Elig Type /<br>Indicator                  | Reimb Indicator / Eff -<br>End Date                                                           | Custody Start<br>Date               | Next<br>Review |
|                   | edit<br>assignment                                           | Child Name /<br>ID Gender Age DOB<br><u>Lane, Lois / 1234567</u>                                                    | Case Name / ID<br>Lane, Lois / 1234567                          | Elig Type /<br>Indicator<br>Initial / Yes | Reimb Indicator / Eff -<br>End Date<br>Yes / 02/01/2023 -                                     | Custody Start<br>Date<br>02/07/2020 | Next<br>Review |
|                   | edit<br>assignment<br>view<br>payments                       | Child Name /<br>ID Gender Age DOB<br>Lane, Lois / 1234567<br>Female Age 8, DOB<br>1/1/2015                          | Case Name / ID<br><u>Lane, Lois / 1234567</u>                   | Elig Type /<br>Indicator<br>Initial / Yes | Reimb Indicator / Eff -<br>End Date<br>Yes / 02/01/2023 -                                     | Custody Start<br>Date<br>02/07/2020 | Next<br>Review |
|                   | edit<br>assignment<br>view<br>payments<br>edit<br>assignment | Child Name /<br>ID Gender Age DOB<br>Lane, Lois / 1234567<br>Female Age 8, DOB<br>1/1/2015<br>Test, Child / 1234567 | Case Name / ID<br>Lane, Lois / 1234567<br>Test, Child / 1234567 | Elig Type /<br>Indicator                  | Reimb Indicator / Eff -<br>End Date           Yes / 02/01/2023 -           Yes / 02/01/2023 - | Custody Start<br>Date<br>02/07/2020 | Next<br>Review |

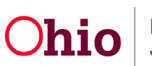

- 5. Click Case Name/ID on an Assignment to view the case.
- 6. When complete, click the **Close** button at the bottom of the screen.

| Sa<br><u>14 FC</u> | acwis, Susie (S<br>MAssignments                              | Supervisor)<br><u>s</u> ヘ                                                                                           |                                                                 |                                                  |                                                                                 |                                                   |                |
|--------------------|--------------------------------------------------------------|----------------------------------------------------------------------------------------------------|-----------------------------------------------------------------|--------------------------------------------------|---------------------------------------------------------------------------------|---------------------------------------------------|----------------|
| Sort               | t <u>Susie's</u> worklo<br>Child Full Name                   | oad by:<br>e (A-Z)     ✓                                                                                            | Sort                                                            |                                                  |                                                                                 |                                                   |                |
| Result(            | s) 1 to 14 of 14 / Pa                                        | ge 1 of 1                                                                                                    |                                                                 |                                                  | Re                                                                              | sults per page: 2                                 | 5 Go           |
|                    |                                                              |                                                                                                    |                                                                 |                                                  |                                                                                 |                                                   |                |
|                    |                                                              | Child Name /<br>ID Gender Age DOB                                                                                   | Case Name / ID                                                  | Elig Type /<br>Indicator                         | Reimb Indicator / Eff -<br>End Date                                             | Custody Start<br>Date                             | Next<br>Review |
|                    | <u>edit</u><br>assignment                                    | Child Name /<br>ID Gender Age DOB<br><u>Lane, Lois / 1234567</u>                                                    | Case Name / ID<br>Lane, Lois / 1234567                          | Elig Type /<br>Indicator<br><u>Initial / Yes</u> | Reimb Indicator / Eff -<br>End Date<br>Yes / 02/01/2023 -                       | Custody Start<br>Date<br>02/07/2020               | Next<br>Review |
|                    | edit<br>assignment<br>view<br>payments                       | Child Name /<br>ID Gender Age DOB<br>Lane, Lois / 1234567<br>Female Age 8, DOB<br>1/1/2015                          | Case Name / ID<br>Lane, Lois / 1234567                          | Elig Type /<br>Indicator<br>Initial / Yes        | Reimb Indicator / Eff -<br>End Date<br>Yes / 02/01/2023 -                       | Custody Start<br>Date<br>02/07/2020               | Next<br>Review |
|                    | edit<br>assignment<br>view<br>payments<br>edit<br>assignment | Child Name /<br>ID Gender Age DOB<br>Lane, Lois / 1234567<br>Female Age 8, DOB<br>1/1/2015<br>Test, Child / 1234567 | Case Name / ID<br>Lane, Lois / 1234567<br>Test, Child / 1234567 | Elig Type /<br>Indicator<br>Initial / Yes        | Reimb Indicator / Eff -<br>End Date<br>Yes / 02/01/2023 -<br>Yes / 02/01/2023 - | Custody Start<br>Date<br>02/07/2020<br>02/07/2020 | Next<br>Review |

**Important:** Eligibility Specialists assigned to a child's case versus Eligibility Specialists assigned via the Financial Workload are two separate functions. Assignment to the case allows edit and view capabilities to various components of the child's case. Assignment to a child's case also makes the record also appear on the worker's Case Workload. Assignments in the Financial Workload creates assignments to a child's FCM and Adoption Subsidy records with only view capabilities to a child's case. Also, the assignments in the Financial Workload on the worker's Case Workload.

### **Sorting Assignments**

You have the option to **Sort** assignments when searching for specific cases by A-Z, Age, Custody Start date, etc.

- 1. On the FCM Assignments screen, select the drop down for Sort Workload By.
- 2. Click the **Sort** button.

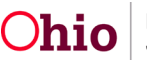

| FCM Assignments by Worker                            | FCM Assignments  | by Person FC | CM Unassigned (35 | 5 cases) |  |      |
|------------------------------------------------------|------------------|--------------|-------------------|----------|--|------|
| Show workload by supervisor:                         |                  |              |                   |          |  |      |
| Sacwis, Susie                                        | ~                | Show Wo      | orkload           |          |  |      |
| Sacwis, Susie (Supervise)                            | or)              |              |                   |          |  | <br> |
| Sort Susie's workload by:<br>Custody Start Date (Mos | st Recent First) | ~            | Sort              |          |  |      |
|                                                      |                  |              |                   | ·        |  |      |

Your Assignments will appear in the Sort order you choose.

# **Reviewing the Grid Layout**

The filtered **Results** appear in a **Grid**. For both **FCM** and **Adoption Subsidy**, the results include the **Child Name/ID/Gender/Age/DOB** and **Case Name/ID**. In addition, the following grid information appears:

#### For FCM:

- Elig Type / Indicator: Column displays an eligibility type of Initial, Ongoing, or Age. Also, Yes or No also displays depending on whether child is IV-E eligible.
- **Reimb Indicator Eff/End Date:** Column displays the date of the most recent reimbursement record. Since counties are no longer required to complete an annual redetermination for reimbursability other than for annual reasonable efforts, the date corresponds to the most recent reasonable effort determination either initial or annual.
- Custody Start Date: Column shows when custody began.
- Next Review: Column displays the date of the next subsidy review.

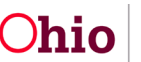

| s<br><u>14 F(</u> | acwis, Susie (<br>C <mark>M Assignment</mark>                | Supervisor)<br>s_^                                                                                                  |                                               |                                           |                                                                                               |                                                   |                |
|-------------------|--------------------------------------------------------------|----------------------------------------------------------------------------------------------------|-----------------------------------------------|-------------------------------------------|-----------------------------------------------------------------------------------------------|---------------------------------------------------|----------------|
| Sol               | rt <u>Susie's</u> worklo<br>Child Full Name                  | e (A-Z)                                                                                                    | Sort                                          |                                           |                                                                                               |                                                   |                |
| Result            | (s) 1 to 14 of 14 / Pa                                       | ge 1 of 1                                                                                                    |                                               |                                           | Res                                                                                           | sults per page: 2                                 | 5 Go           |
|                   |                                                              |                                                                                                    |                                               |                                           |                                                                                               |                                                   |                |
|                   |                                                              | Child Name /<br>ID Gender Age DOB                                                                                   | Case Name / ID                                | Elig Type /<br>Indicator                  | Reimb Indicator / Eff -<br>End Date                                                           | Custody Start<br>Date                             | Next<br>Review |
|                   | edit<br>assignment                                           | Child Name /<br>ID Gender Age DOB<br><u>Lane, Lois / 1234567</u>                                                    | Case Name / ID<br>Lane, Lois / 1234567        | Elig Type /<br>Indicator<br>Initial / Yes | Reimb Indicator / Eff -<br>End Date<br>Yes / 02/01/2023 -                                     | Custody Start<br>Date<br>02/07/2020               | Next<br>Review |
|                   | edit<br>assignment<br>view<br>payments                       | Child Name /<br>ID Gender Age DOB<br>Lane, Lois / 1234567<br>Female Age 8, DOB<br>1/1/2015                          | Case Name / ID<br><u>Lane, Lois / 1234567</u> | Elig Type /<br>Indicator<br>Initial / Yes | Reimb Indicator / Eff -<br>End Date<br>Yes / 02/01/2023 -                                     | Custody Start<br>Date<br>02/07/2020               | Next<br>Review |
|                   | edit<br>assignment<br>view<br>payments<br>edit<br>assignment | Child Name /<br>ID Gender Age DOB<br>Lane, Lois / 1234567<br>Female Age 8, DOB<br>1/1/2015<br>Test, Child / 1234567 | Case Name / ID<br>Lane, Lois / 1234567        | Elig Type /<br>Indicator                  | Reimb Indicator / Eff -<br>End Date           Yes / 02/01/2023 -           Yes / 02/01/2023 - | Custody Start<br>Date<br>02/07/2020<br>02/07/2020 | Next<br>Review |

**For Prevention Services** 

(Supervisor)

Sacwis, Susie

1 Assignments ^

- Determination Type / Indicator: Column displays an eligibility type of Initial, Ongoing or Age. Also, Yes or No also displays depending on whether child is IV-E eligible.
- Effective Date: Column displays the date Prevention Services took effect.
- Next Review Date: Column displays the date of the next subsidy review.

|          |                                     |                                                                    |                                       |                                                 | Posults por page:         |             |
|----------|-------------------------------------|--------------------------------------------------------------------|---------------------------------------|-------------------------------------------------|---------------------------|-------------|
| Result(s | Result(s) 1 to 1 of 1 / Page 1 of 1 |                                                                    |                                       |                                                 |                           | 25 Go       |
| _        |                                     |                                                                    |                                       |                                                 |                           |             |
| •        |                                     | Child Name /<br>ID Gender Age DOB                                  | Case Name / ID                        | Determination Type / Indicator                  | Effective Date            | Next Review |
|          | edit assignment                     | Child Name /<br>ID Gender Age DOB<br><u>Test, Child / 12345678</u> | Case Name / ID<br>Test, Adult / 12345 | Determination Type / Indicator<br>Initial / Yes | Effective Date 07/18/2023 | Next Review |

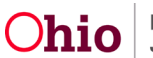

#### For Adoption Subsidy

- **Subsidy Type:** Column displays the most recent adoption subsidy record and a hyperlink to the subsidy record.
- **Subsidy Eff-End Dates:** Column displays the begin and end date of the child's subsidy.
- Next Review Date: Column displays the date of the next subsidy review.

| Sacwis, Susie (Supervisor)<br><u>4 Adoption Subsidy Assignments</u> |                                                     |                                                                                                    |                                                                    |                                        |                                                                              |             |  |  |
|---------------------------------------------------------------------|-----------------------------------------------------|----------------------------------------------------------------------------------------------------|--------------------------------------------------------------------|----------------------------------------|------------------------------------------------------------------------------|-------------|--|--|
| Sub                                                                 | sidy Type:                                          |                                                                                                    | Sort Sus                                                           | sie's workload by:                     |                                                                              |             |  |  |
|                                                                     |                                                     | ~                                                                                                    | Child                                                              | Full Name (A-Z)                        | ~                                                                            | Filter      |  |  |
|                                                                     |                                                     |                                                                                                    |                                                                    |                                        |                                                                              |             |  |  |
| Result(s) 1 to 4 of 4 / Page 1 of 1 25                              |                                                     |                                                                                                    |                                                                    |                                        |                                                                              |             |  |  |
|                                                                     |                                                     |                                                                                                    |                                                                    |                                        |                                                                              |             |  |  |
|                                                                     |                                                     | Child Name /<br>ID Gender Age DOB                                                                                    | Case Name / ID                                                     | Subsidy Type                           | Subsidy Eff - End Date                                                       | Next Review |  |  |
|                                                                     | edit assignment                                     | Child Name /<br>ID Gender Age DOB<br>Test, Child / 456789                                                            | Case Name / ID<br>Test, Child / 456789                             | Subsidy Type PASSS                     | Subsidy Eff - End Date<br>07/01/2022 - 06/30/2023                            | Next Review |  |  |
|                                                                     | edit assignment<br>view payments                    | Child Name /<br>ID Gender Age DOB<br>Test, Child / 456789<br>Male Age 14, DOB 07/17/2009                             | Case Name / ID<br>Test, Child / 456789                             | Subsidy Type<br>PASSS                  | Subsidy Eff - End Date<br>07/01/2022 - 06/30/2023                            | Next Review |  |  |
|                                                                     | edit assignment<br>view payments<br>edit assignment | Child Name /<br>ID Gender Age DOB<br>Test, Child / 456789<br>Male Age 14, DOB 07/17/2009<br>Test, Child 2 / 12345678 | Case Name / ID<br>Test, Child / 456789<br>Test, Child 2 / 12345678 | Subsidy Type PASSS Adoption Assistance | Subsidy Eff - End Date<br>07/01/2022 - 06/30/2023<br>11/20/2021 - 10/31/2036 | Next Review |  |  |

#### For KGAP

- **Subsidy Type:** Column displays the most recent KGAP record and a hyperlink to the KGAP record.
- **Subsidy Eff-End Date:** Column displays the begin and end date of the child's subsidy.
- Next Review: Column displays the date of the next subsidy review.

| Sacwis, Susie<br><u>1 KGAP Assignments</u> ^ |                                   |                |                  |                        |             |
|----------------------------------------------|-----------------------------------|----------------|------------------|------------------------|-------------|
| Subsidy Type:                                |                                   | Sort Susi      | e's workload by: |                        | _           |
|                                              | ~                                 | Child          | Full Name (A-Z)  | ~                      | Filter      |
| Result(s) 1 to 1 of 1 / Page 1 of 1          |                                   |                |                  | Results per page:      | 25 Go       |
| •                                            | Child Name /<br>ID Gender Age DOB | Case Name / ID | Subsidy Type     | Subsidy Eff - End Date | Next Review |
| edit assignment                              | <u>Test, Child / 12345678</u>     |                | C21KGAP          | -                      |             |
| view payments                                | Age 17, DOB 10/05/2005            |                |                  |                        |             |

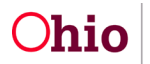

If you need additional information or assistance, please contact the OFC Automated Systems Help Desk at <u>SACWIS HELP DESK@childrenandyouth.ohio.gov</u>.

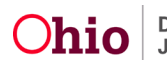